## How to View Unchecked Bid Results

- 1. Go to the Alaska DOT&PF Bid Express website: <u>https://www.bidx.com/ak/main</u>
- 2. Click the **Lettings** tab.

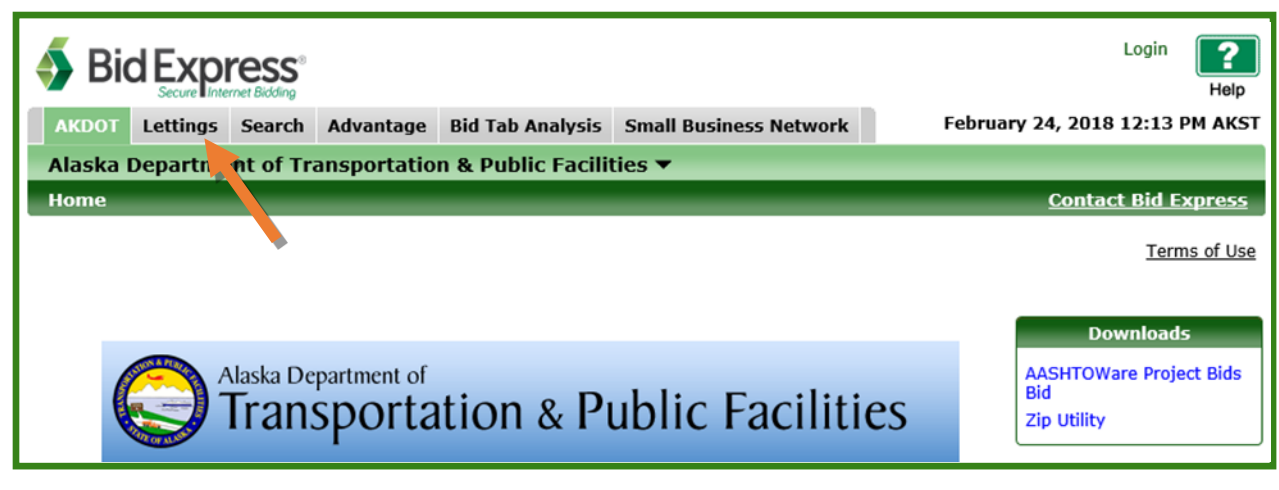

3. Find the letting in the List of Lettings and click the **Letting Date link** (Letting Date = Bid Opening Date).

| AKDO             | T Lettings                                                | Search | Advantage | Bid Tab Analysis | Small Business Network |           |  |  |
|------------------|-----------------------------------------------------------|--------|-----------|------------------|------------------------|-----------|--|--|
| Alask            | Alaska Department of Transportation & Public Facilities 🔻 |        |           |                  |                        |           |  |  |
| List of Lettings |                                                           |        |           |                  |                        |           |  |  |
| <b>- 2</b>       | □ 2018                                                    |        |           |                  |                        |           |  |  |
|                  | Letting Dat                                               | te 🗸   | Dis       | strict ID        | Letting ID             | Proposals |  |  |
|                  | March 13, 2                                               | 018 🦰  | NR        |                  | NFHWY00305             | 1         |  |  |
|                  | Mitchell Expressway Rehabilitation.                       |        |           |                  |                        |           |  |  |

## 4. Click the **Proposal Link**.

| AKDOT Lett                                           | ings Search                                                                            | Advantage    | Bid Tab Analysis            | Small Business Network | k          | F                    | ebruary 24, 2018 12:50 PM AKST |  |
|------------------------------------------------------|----------------------------------------------------------------------------------------|--------------|-----------------------------|------------------------|------------|----------------------|--------------------------------|--|
| Alaska Depa                                          | Alaska Department of Transportation & Public Facilities 🕶                              |              |                             |                        |            |                      |                                |  |
| List of Lettings > March 13, 2018 <u>Contact Bid</u> |                                                                                        |              |                             |                        |            |                      |                                |  |
|                                                      |                                                                                        |              |                             |                        |            |                      | Terms of Use                   |  |
|                                                      | ◄ Letting of March 13, 2018 ▶                                                          |              |                             |                        |            |                      |                                |  |
| Mitchell Expressw                                    | ay Rehabilitation                                                                      |              |                             |                        |            |                      |                                |  |
| Letting ID: NEHWY00305                               |                                                                                        |              |                             |                        |            |                      | Time Remaining                 |  |
| District ID:                                         | rict ID: NR                                                                            |              |                             |                        |            |                      | $\bigtriangledown$             |  |
| Cut-Off Time:                                        | e: 02:00:00 PM AKST                                                                    |              |                             |                        |            |                      |                                |  |
|                                                      | 17 Days 0 Hours                                                                        |              |                             |                        |            |                      |                                |  |
|                                                      | Also Available                                                                         |              |                             |                        |            |                      |                                |  |
| Proposal                                             |                                                                                        | Call Order 🔺 | <ul> <li>Project</li> </ul> | ID Items               | Amendments | Counties             | Questions and Answers          |  |
| NFHWY00305                                           |                                                                                        | 1            | 065598                      | 74 17                  | 0          | Fairbanks North Star |                                |  |
| Rehabilitate                                         | Rehabilitate the Mitchell Expressway from the Parks Highway to the Richardson Highway. |              |                             |                        |            |                      |                                |  |
| (1 Active Proposal)                                  |                                                                                        |              |                             |                        |            |                      |                                |  |

## 5. Click the **Apparent Bids** link.

| AKDOT Let                                                                 | tings Search | Advantage | Bid Tab Analysis | Small Business | Network | Ма | rch 07, 2018 03:10 PM AKST |  |
|---------------------------------------------------------------------------|--------------|-----------|------------------|----------------|---------|----|----------------------------|--|
| Alaska Department of Transportation & Public Facilities 💌                 |              |           |                  |                |         |    |                            |  |
| List of Lettings > January 19, 2018 > SSHWY00412 <u>Contact Bid Expre</u> |              |           |                  |                |         |    |                            |  |
|                                                                           |              |           |                  |                |         |    | Terms of Use               |  |
| Repave Egan drive from start to finish.                                   |              |           |                  |                |         |    |                            |  |
| Date Generated                                                            | :01/18/2018  |           |                  | Sections:      | 1       |    | Also Available             |  |
| Date Revised:                                                             |              |           |                  | Amendments:    | 0       |    | Apparent Bids              |  |
| Call Order:                                                               | 1            |           |                  | Highway Number | r:      |    | Bid Summary                |  |
| Items:                                                                    | 11           |           |                  | Counties:      | Juneau  |    | Questions and Answers      |  |
| Project ID:                                                               | N/A          |           |                  |                |         | Ĺ  |                            |  |

A list of all bids submitted, in addition to the engineer's estimate, will appear in the list from the lowest bid to the highest. These bid amounts are unchecked.

| AKDOT Lettings Search Advantage                                                                 | Bid Tab Analysis | Small Business Network | March 07, 2018 03:10 PM AKST              |  |  |  |  |
|-------------------------------------------------------------------------------------------------|------------------|------------------------|-------------------------------------------|--|--|--|--|
| Alaska Department of Transportation & Public Facilities 🔻                                       |                  |                        |                                           |  |  |  |  |
| List of Lettings > January 19, 2018 > SSHWY00412 > Apparent Bid List <u>Contact Bid Express</u> |                  |                        |                                           |  |  |  |  |
|                                                                                                 |                  |                        | Terms of Use                              |  |  |  |  |
| Apparent Bids for Proposal SSHWY00412<br>Repave Egan drive from start to finish.                |                  |                        |                                           |  |  |  |  |
| Letting ID: SR18-001<br>Cut-Off Time: 01:00:00 PM<br>Call Order: 1                              |                  |                        |                                           |  |  |  |  |
|                                                                                                 |                  |                        | Print (pdf)   Export (csv)   Export (tab) |  |  |  |  |
| Bidder Name                                                                                     |                  | Bid Amoun              | t Unknown Bidder Name                     |  |  |  |  |
| Alaska Bidder 1                                                                                 |                  | \$826,900.00           | 0                                         |  |  |  |  |
| Alaska Bidder 2                                                                                 |                  | \$956,440.50           | 0                                         |  |  |  |  |
| (unknown bidder)                                                                                |                  | \$1,002,554.00         | 0 Engineer's Est                          |  |  |  |  |
| Alaska Bidder 08                                                                                |                  | \$1,270,069.00         | 0                                         |  |  |  |  |
| Alaska Bidder 4                                                                                 |                  | \$1,690,183.00         | 0                                         |  |  |  |  |
| (5 Apparent Bids)                                                                               |                  |                        |                                           |  |  |  |  |

Unchecked Bid Results for proposals with multiple sections (additive alternates or NTPs) will only appear in the Downloads box as a PDF that you can open/download, not in the Apparent Bids.

Certified Bid Results will also appear in the Downloads box as a PDF.

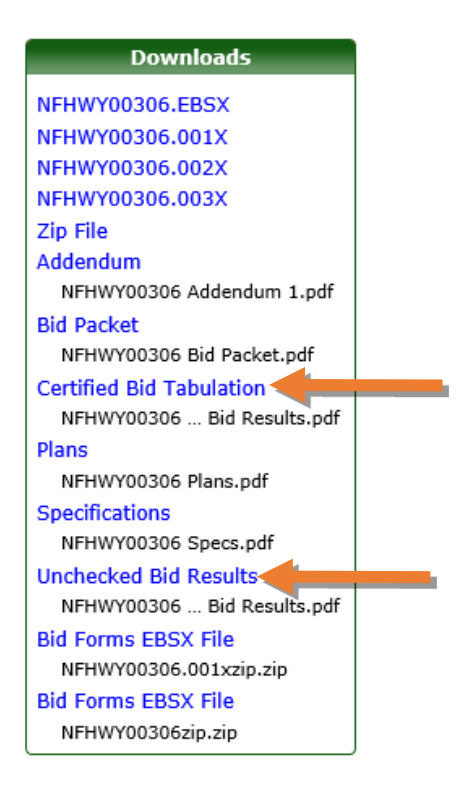